## 远程操作说明

# IPLEX GAir <sub>工业内窥镜</sub>

工业内窥镜

| 1 不通过远程控制电源进行操作       | 2  |
|-----------------------|----|
| 1-1 准备工作              | 2  |
| 1-2 设置网络环境            | 3  |
| 1-2-1 准备IP安装程序        | 3  |
| 1-2-2 设置有线局域网端口       | 3  |
| 1-2-3 连接各单元           |    |
| 1-2-4 设直甲继辞           |    |
| 1-3 接通IPLEX GAir系统的电源 | 9  |
| 1-4 远程操作              | 9  |
| 1-5 关闭IPLEX GAir系统的电源 | 9  |
| 2 通过远程控制电源进行操作        | 10 |
| 2-1 准备工作              | 10 |
| 2-2 设置网络环境            | 11 |
| 2-2-1 更改系统的电源开启模式     |    |
| 2-2-2 准备IP安装程序        | 11 |
| 2-2-3 设置有线局域网端口       |    |
| 2-2-4 连接各单元           | 13 |
| 2-2-5 设置中继器           | 14 |
| 2-3 远程操作              | 19 |
| 2.4 运程关闭中源            |    |
| 2-4 见柱关闭电标            | 19 |

单元名称符号 在本说明手册中,单元名称缩写如下。 中继器(发射器): 中继器(T) 中继器(接收器): 中继器(R) 中继器(发射器)和中继器(接收器): 中继器

1

本仪器可通过中继器(T)和中继器(R)(推荐产品)从基座单元远程操作。

按如下方式连接各单元,可在从外部显示器观看时,使用遥控单元远程操作本仪器。(➡"1不通 过远程控制电源进行操作"(第2页))

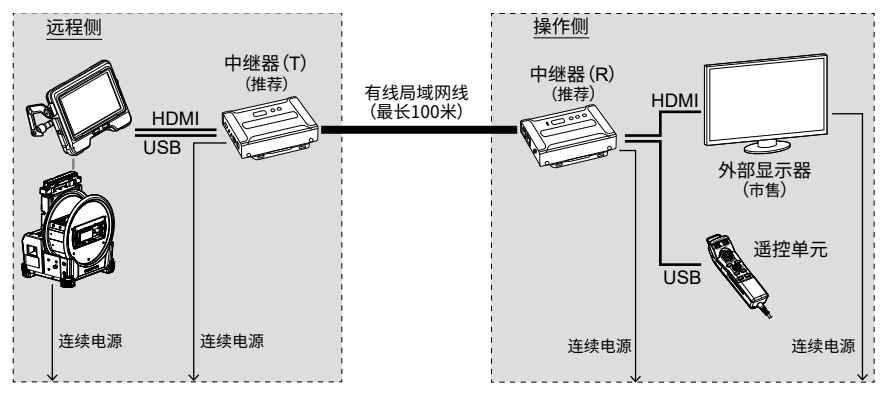

按如下方式连接各单元,除可进行远程操作外,还可控制鼓形单元的电源。(➡ "2 通过远程控制 电源进行操作"(第10页))

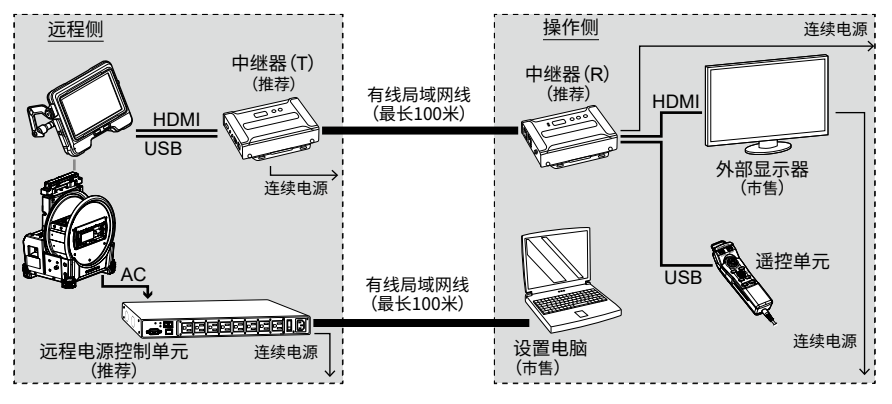

## 1-1 准备工作

要检查遥控单元是否正确连接至系统,建议提前将<遥控器振动>菜单设为<开启>。 (有关IPLEX GAir,请参阅说明手册中的"5.2使用实时画面或冻结画面"。)

#### 必要项目:

| 类型                | 型号/要求                                                                 | 数量 |  |  |
|-------------------|-----------------------------------------------------------------------|----|--|--|
| 中继器(T)            | VE8900T或VE8950T* (ATEN)                                               | 1  |  |  |
| 中继器(R)            |                                                                       |    |  |  |
| 外部显示器             | 市售产品<br>(带HDMI类型A输入接头)                                                | 1  |  |  |
| USB线              | 支持USB 2.0标准的A 公头/B公头线                                                 | 1  |  |  |
| HDMI线             | 兼容高速类型(1.4或更高版本)A公头一A公头线<br>(一个单元配备有IV9000GA。)                        | 1  |  |  |
| 局域网线              | 直通线(RJ-45/CAT5e或更高规格)                                                 | 1  |  |  |
| 设置电脑              | Windows10<br>带有线局域网端口<br>使用USB局域网转换适配器的局域网网络可能无法正确<br>运行。使用局域网端口。     | 1  |  |  |
| 用于设置网络环境的局<br>域网线 | 推荐使用RJ-45/CAT5e或更高规格。<br>在设置电脑的有线局域网端口为AutoMDIX时,直通线或<br>交叉线均可用作局域网线。 | 1  |  |  |

\*只要使用一个发射器和一个接收器,就可以使用不同型号组合。

\*发射器和接收器的固件版本必须相同。

不保证在网络配置中进行本说明手册中未说明的操作。

## 1-2 设置网络环境

首次实行远程操作时,务必按照本章所述的步骤设置网络环境。

#### 1-2-1 准备IP安装程序

#### 1. 安装IP安装程序。

为了取得/设置中继器的IP地址,必须将IP安装程序提前安装给设置电脑。

必须提前安装IP安装程序以获取和设置中继器的IP地址。

参考:

有关安装IP安装程序的步骤和相应网页浏览器及其版本,请参阅中继器的说明手册。

#### 2. 将中继器的登录ID(用户水平)和密码记下来。

访问中继器时必须使用中继器的使用说明书上所记载的登录ID(用户水平)和密码。为了访问中继器,必须禁用设置电脑的无线局域网。所以不能参阅在互联网上公开的中继器的使用说明书。访问中继器前,务必记录登录ID(用户水平)和密码。

#### 1-2-2 设置有线局域网端口

#### 1. 按如下步骤开始设置电脑及设置TCP/IP。

| IP分配       | 手动            |
|------------|---------------|
| IP地址设置(v4) | 192.168.1.200 |
| 子网掩码       | 255.255.0.0   |
| 默认网关       | 192.168.1.254 |

#### 参考:

按照下述方法设置TCP/IP。

- 1. 右击[开始],在所显示菜单中点击[运行]后键入[ncpa.cpl],然后点击[OK]按钮。
- 2. 右击[乙太网路],在所显示菜单中点击[属性]。
- 3. 选择[Internet协议版本4(TCP/IPv4)],点击[属性]。
- 4. 点击[使用下面的IP地址],给[IP地址]、[子网掩码]、[默认网关]键入相应的上述 值。

#### 1. 按如下步骤连接基座单元、中继器(T)、中继器(R)、外部显示器、遥控单元和设置电脑。

#### 注释:

- ·关闭各单元的电源。
- ·将中继器(T)连接至HDMI端子和基座单元的USB接头。
- ·请勿连接交换集线器等。否则,可能无法在外部显示器上正确显示图像。
- ·请勿连接至内联网或互联网。否则,可能无法执行远程操作。
- ·使用局域网线将设置电脑连接至中继器(T)以便设置网络环境。(A)

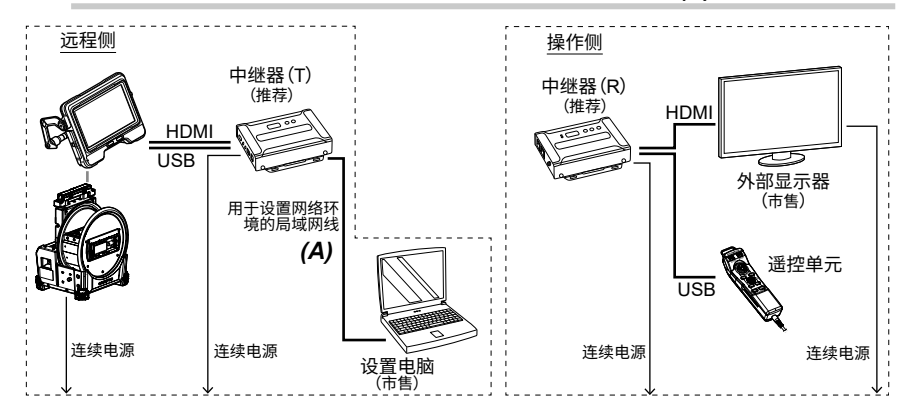

#### 1-2-4 设置中继器

#### 1. 将中继器(T)的电源线连接至电源插座。

ID号码字段(A)中将显示数字字符(大约过1分钟后才会显示)。

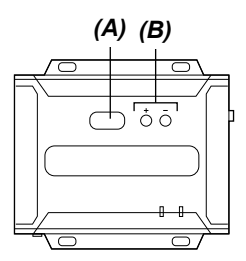

- 2. 按[+]或[-] 按钮 (B),将ID号码字段 (A) 中的数字字符设为"001"。
- 3. 开始设置电脑上的IP安装程序并检查中继器是否被正确识别。

如果中继器未被识别,则检查电缆等的连接。

| 1 | Network Device IP Installer    |         |           |           |                   |              |              |        | - |                                       | ×       |
|---|--------------------------------|---------|-----------|-----------|-------------------|--------------|--------------|--------|---|---------------------------------------|---------|
|   | Device list:                   |         |           |           |                   |              |              |        |   |                                       |         |
|   | Davias Nama Madal I            | Mama    | ылс лаа   |           | ID Address        |              |              |        |   | E                                     | at 1    |
|   | VE8950T-001 VE8950             | DT      | 00-10-74- | be-85-51  | 192.168.1.3       |              |              |        | - |                                       |         |
| ĥ | 1                              |         |           |           |                   |              |              |        |   | A₽                                    | out     |
|   |                                |         |           |           |                   |              |              |        |   |                                       |         |
|   |                                |         |           |           |                   |              |              |        |   |                                       |         |
|   |                                |         |           |           |                   |              |              |        |   |                                       |         |
|   |                                |         |           |           |                   |              |              |        |   |                                       |         |
|   |                                |         |           |           |                   |              |              |        |   |                                       |         |
|   |                                |         |           |           |                   |              |              |        |   |                                       |         |
|   | ]                              |         |           |           |                   |              |              |        |   | · · · · · · · · · · · · · · · · · · · |         |
|   | [                              |         |           |           |                   |              |              |        |   | Enum                                  | erate j |
|   | Protocol: IPu4 - Network a     | danter  | MAC: -9   | C . C4 47 | E.C. ID. 100      | 2EA 1E1 EE   |              |        | _ | Se                                    | IP 1    |
|   |                                | uapter. | MAC. 80   | 00.04.41  | -Ja-6a, IF. 163.  | .204.101.00  |              |        | - |                                       |         |
|   | IPv4 settings                  |         |           | יין ר     | vb settings       |              |              |        |   |                                       |         |
|   | Obtain an IP address automatic | ally    | C Auto    |           | C Obtain an IPv   | /6 address a | utomatically | (DHCP) |   |                                       |         |
|   |                                |         |           | L F       | C Use the follow  | wing IPv6 ad | dress: —     |        |   |                                       |         |
|   | IP address: 192 . 16           | 8.1     | . 3       |           | IPv6 address:     |              |              |        |   |                                       |         |
|   | Subnet mask: 255 . 25          | 5.0     | . 0       |           | Subnet prefix ler | ngth:        |              |        |   |                                       |         |
|   | Default gateway: 192 . 16      | 8.1     | . 254     |           | Default gateway   |              |              |        |   |                                       |         |
|   | L                              |         |           | 1 1 4     |                   |              |              |        |   |                                       |         |

4. 在IP安装程序画面中,按如下步骤更改中继器(T)的网络设置。

| IP地址设置(v4) | 192.168.1.3   |
|------------|---------------|
| 子网掩码       | 255.255.0.0   |
| 默认网关       | 192.168.1.254 |

参考:

在更改网络设置后,稍候数十秒,然后前往下一步。

5. 关闭IP安装程序。

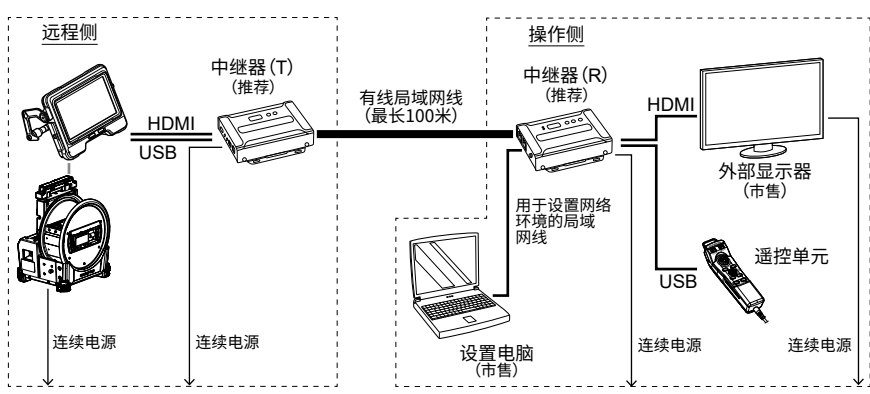

将连接至设置电脑、用于设置网络环境的局域网线与中继器(T)断开连接,并将其连接至中继器(R)。

#### 7. 使用有线局域网线将中继器(T)与中继器(R)相连接。

注释: 务必使用局域网线直接连接中继器(T)和中继器(R)。

**参考:** 局域网线可连接至中继器 (R) 的 [LAN 1 Port]或[LAN 2 Port]。

#### 8. 将中继器(R)和外部显示器的电源线连接至电源插座。

中继器(R)的电源和外部显示器开启,并且在ID号码字段(A)中显示数字字符(大约过1分钟后才会显示)。

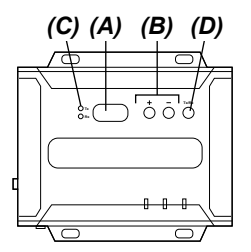

9. 按[+]或[-]按钮(B),将ID号码字段(A)中的数字字符设为"001"。

#### 参考:

中继器(R)可更改为发射器。检查中继器(R)的LED(Rx)(C)是否开启。如果发射器的LED(Tx)亮起,则按Tx/Rx切换按钮(D)以选择Tx或Rx。

10. 开始设置电脑上的IP安装程序并检查中继器是否被正确识别。

如果中继器未被识别,则检查电缆等的连接。

11. 在IP安装程序画面中,按如下步骤更改中继器(R)的网络设置。

| IP地址设置(v4) | 192.168.1.2   |
|------------|---------------|
| 子网掩码       | 255.255.0.0   |
| 默认网关       | 192.168.1.254 |

参考:

在更改网络设置后,稍候数十秒,然后前往下一步。

#### 12. 禁用设置电脑的无线局域网。

13. 打开网页浏览器并访问以下地址。

http://192.168.1.2/

VE管理器开启并显示中继器(R)的登录画面。

14. 登录至中继器(R)。

使用于步骤"1-2-1 准备IP安装程序"(第3页)所记录的登录ID(用戸水平)和密码登录 至中继器。对于初次登录,显示初始设置向导画面。根据中继器说明手册登录至中继器(R) ,并取消向导画面以将其关闭。

#### 15. 在中继器 (R) 的VE管理器画面中,检查VE89x0T和VE89x0R 是否分别显示。

检查中继器 (T)和中继器 (R) 是否被分别识别。 如果中继器未被识别,则检查设备的网络设置或连接配置。

| ATEN   VE管理器                        | 🗟 🏟 🖯  |
|-------------------------------------|--------|
| ±                                   | ☑ 自动应用 |
|                                     |        |
|                                     |        |
| 版权所有 @ ATEN International Co., Ltd. |        |

16. 在中继器 (R)的VE管理器画面中,点击右上角的设备 (设置)图标,然后点击系统设置画面中的<接收器>选项卡。

#### 17. 点击在将鼠标指针置于VE8900R或VE8950R上时出现的▼,然后点击<配置>。

| 😑 R001 | VE8950R<br>配置 | Ţ |
|--------|---------------|---|
|        |               |   |

显示中继器(R)的设置画面。

#### 18. 按如下步骤进行设置。

| <u>已连接的T</u><br>USB   | X                                                                    |                                             | <u>T001</u><br>手动<br>T001 | L                                   |                                                                                                    |    |
|-----------------------|----------------------------------------------------------------------|---------------------------------------------|---------------------------|-------------------------------------|----------------------------------------------------------------------------------------------------|----|
| R001 🔗                |                                                                      |                                             |                           |                                     |                                                                                                    |    |
| 名称<br>IP地址<br>已连接的发射器 | VE8950R<br>○ DHCP<br>○ 系统目动<br>● 手动<br>IP地址<br>子 同時時<br>同关<br>T001 ▼ | 192.168.1.2<br>255.255.0.0<br>192.168.1.254 |                           | IR/RS232<br>USB<br>快速切换<br>RS232波特率 | <ul> <li>○ 昆硫現態時後</li> <li>● 手动 1001 ▼</li> <li>○ 居硫現態時後</li> <li>● 手动 1001 ▼</li> <li>ズ词 ▼</li> <li>115200 ▼</li> </ul> | ]  |
|                       |                                                                      |                                             | 1                         | 预设                                  | 取消                                                                                                    | 保存 |

#### 19. 点击<保存>。

设置画面关闭,并且画面返回至系统设置画面。

#### 20. 将连接至设置电脑、用于设置网络环境的局域网线与中继器(R)断开连接。

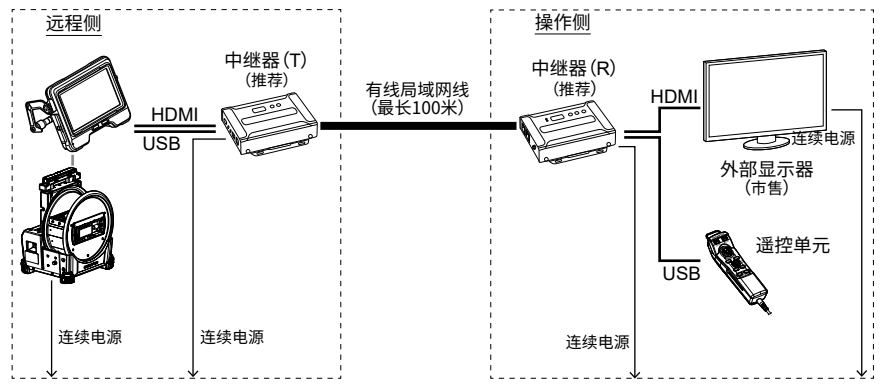

8

## 1-3 接通IPLEX GAir系统的电源

1. 开启鼓形单元的主开关。

鼓形单元的[POWER]LED呈橙色亮起。

按基座单元的[POWER]按钮约1.5至2秒。
 系统电源接通,并且鼓形单元上的[POWER]LED呈蓝色亮起。
 在按[POWER]按钮约10秒后,在外部显示器上显示适配器选择画面。

(在<遥控器振动>设为<开启>时,遥控单元振动。)

## 1-4 远程操作

可使用遥控单元远程操作系统。

参考:

外部显示器上显示按钮,但无法通过触按外部显示器来操作该系统。

## 1-5 关闭IPLEX GAir系统的电源

同时按遥控单元的[THUMBNAIL]按钮和[CENT]按钮2秒或更长时间。
 系统电源关闭,并且鼓形单元上的[POWER]LED呈橙色亮起。

```
参考:
```

还可通过按基座单元的[POWER]按钮2秒或更长时间关闭系统电源。

2. 关闭鼓形单元的主开关。 鼓形单元上的[POWER]LED关闭。

## 2-1 准备工作

要检查遥控单元是否正确连接至系统,建议提前将<遥控器振动>菜单设为<开启>。 (有关IPLEX GAir,请参阅说明手册中的"5.2使用实时画面或冻结画面"。)

#### 必要项目:

| 类型                | 型号/要求                                                                 | 数量 |
|-------------------|-----------------------------------------------------------------------|----|
| 中继器(T)            | VE8900T或VE8950T* (ATEN)                                               | 1  |
| 中继器(R)            | VE8900R或VE8950R* (ATEN)                                               | 1  |
| 外部显示器             | 市售产品<br>(带HDMI类型A输入接头)                                                | 1  |
| USB线              | 支持USB 2.0标准的A 公头/B公头线                                                 | 1  |
| HDMI线             | 兼容高速类型 (1.4或更高版本) A 公头 — A 公头线<br>(一个单元配备有IV9000GA。)                  | 2  |
| 局域网线              | 直通线(RJ-45/CAT5e或更高规格)                                                 | 2  |
| 设置电脑              | Windows10<br>带有线局域网端口<br>使用USB局域网转换适配器的局域网网络可能无法正确<br>运行。使用局域网端口。     | 1  |
| 用于设置网络环境的局域<br>网线 | 推荐使用RJ-45/CAT5e或更高规格。<br>在设置电脑的有线局域网端口为AutoMDIX时,直通线或<br>交叉线均可用作局域网线。 | 1  |
| 远程电源控制单元          | PE6108AVA (ATEN)                                                      | 1  |

\*只要使用一个发射器和一个接收器,就可以使用不同型号组合。

\*发射器和接收器的固件版本必须相同。

不保证在网络配置中进行本说明手册中未说明的操作。

### 2-2 设置网络环境

首次实行远程操作时,务必按照本章所述的步骤设置网络环境。

#### 2-2-1 更改系统的电源开启模式

需要特殊设置,以便远程自动接通系统电源。必须使用含有电源控制程序的SDHC卡进行此特殊 设置。有关此特殊设置的详情,请联系仪景通。

#### 1. 将含有电源控制程序的SDHC卡插入基座单元的SDHC卡槽。

- 按照鼓形单元和基座单元的顺序接通电源。
   在电源控制程序运行时,在基座单元的LCD显示器上显示适配器选择画面。
- 3. 按照基座单元和鼓形单元的顺序关闭电源。
- 4. 将含有电源控制程序的SDHC卡从基座单元的SDHC卡槽中取出。

#### 参考:

要将电源控制返回至初始设置,需要含有将电源控制返回至初始设置的程序的SDHC卡。详情请 联系仪景通。

#### 2-2-2 准备IP安装程序

#### 1. 安装IP安装程序。

为了取得/设置中继器的IP地址,必须将IP安装程序提前安装给设置电脑。

必须提前安装IP安装程序以获取和设置中继器的IP地址。

#### 参考:

有关安装IP安装程序的步骤和相应网页浏览器及其版本,请参阅中继器的说明手册。

#### 2. 将中继器的登录ID(用户水平)和密码记下来。

访问中继器时必须使用中继器的使用说明书上所记载的登录ID(用户水平)和密码。为了访问中继器,必须禁用设置电脑的无线局域网。所以不能参阅在互联网上公开的中继器的使用说明书。访问中继器前,务必记录登录ID(用户水平)和密码。

#### 1. 按如下内容开始设置电脑,并设置设置电脑的TCP/IP。

| IP分配       | 手动            |
|------------|---------------|
| IP地址设置(v4) | 192.168.1.200 |
| 子网掩码       | 255.255.0.0   |
| 默认网关       | 192.168.1.254 |

#### 参考:

按照下述方法设置TCP/IP。

1. 右击[开始],在所显示菜单中点击[运行]后键入[ncpa.cpl],然后点击[OK]按钮。

- 2. 右击[乙太网路],在所显示菜单中点击[属性]。
- 3. 选择[Internet协议版本4(TCP/IPv4)],点击[属性]。
- 4. 点击[使用下面的IP地址],给[IP地址]、[子网掩码]、[默认网关]键入相应的上述 值。

#### 2-2-4 连接各单元

 按如下步骤连接基座单元、鼓形单元、中继器(T)、中继器(R)、外部显示器、遥控单元、远程 电源控制单元和设置电脑。

注释:

- ·关闭各单元的电源。
- ·将中继器(T)连接至HDMI端子和基座单元的USB接头。
- ·请勿连接交换集线器等。否则,可能无法在外部显示器上正确显示图像。
- ·使用鼓形单元的交流电适配器。请勿使用电池或外部电池。
- · 将鼓形单元的电源适配器 (A) 连接至远程电源控制单元的端口1。如果连接器的形状不同,请使用支持NEMA5-15R的电源插头转换器。
- ·请勿连接至内联网或互联网。否则,可能无法执行远程操作。
- ·使用局域网线将设置电脑连接至中继器(R)。(B)

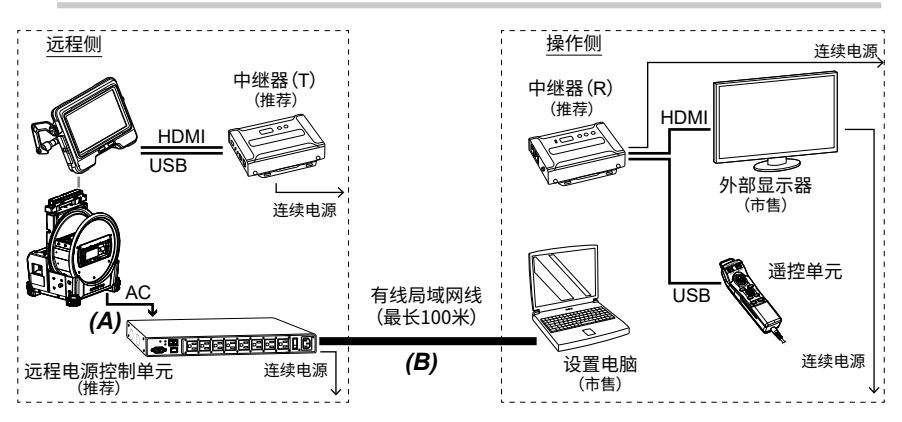

2. 将远程电源控制单元的电源线连接至电源插座,然后开启其背面的电源开关。

远程电源控制单元的电源接通。

**注释:** 暂时请勿接通鼓形单元和基座单元的电源。

3. 在远程电源控制单元开始时,开始设置电脑上的IP安装程序。

4. 在IP安装程序画面中,按如下内容更改远程电源控制单元的网络设置:

| IP地址设置(v4) | 192.168.1.100 |
|------------|---------------|
| 子网掩码       | 255.255.0.0   |
| 默认网关       | 192.168.1.254 |

#### 5. 检查远程电源控制单元的端口1的LED (D) 是否呈橙色亮起。

如果LED熄灭,则需要在网页浏览器上将设置设为接通远程电源控制单元的电源。有关详 情,请参阅 远程电源控制单元的说明手册。

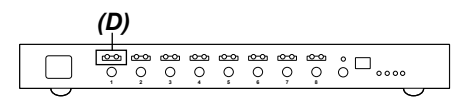

#### 2-2-5 设置中继器

 将连接至设置电脑的局域网线与远程电源控制单元断开,然后使用局域网线连接设置电脑 和中继器(T),以设置网络环境。

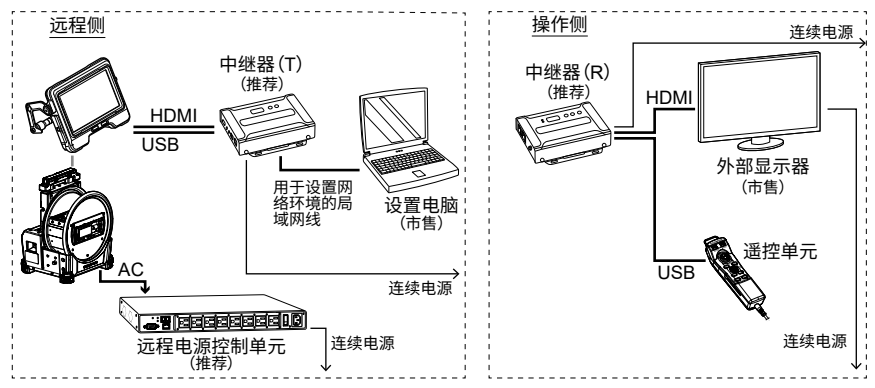

#### 2. 将中继器(T)的电源线连接至电源插座。

ID号码字段(A)中将显示数字字符(大约过1分钟后才会显示)。

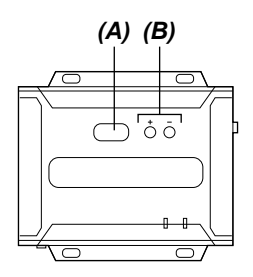

- 3. 按[+]或[-]按钮(B),将ID号码字段(A)中的数字字符设为"001"。
- 4. 开始设置电脑上的IP安装程序并检查中继器是否被正确识别。

如果中继器未被识别,则检查电缆等的连接。

| P Network Device IP Installer        |                  |                                               |   |                |
|--------------------------------------|------------------|-----------------------------------------------|---|----------------|
| Device list:                         |                  |                                               |   |                |
| Device Name Medel Name               | MAC Address      | ID Address                                    |   | E <u>x</u> it  |
| VE8950T-001 VE8950T                  | 00-10-74-be-85-5 | 1 192.168.1.3                                 |   |                |
|                                      |                  |                                               |   |                |
|                                      |                  |                                               |   |                |
|                                      |                  |                                               |   |                |
|                                      |                  |                                               |   |                |
|                                      |                  |                                               |   |                |
|                                      |                  |                                               |   |                |
| 1                                    |                  |                                               |   | Enumerate      |
|                                      |                  |                                               |   |                |
| Protocol: IPv4 - Network adapter:    | MAC: e8-6a-64-4  | 7-5a-6a, IP: 169.254.151.55                   | - | <u>S</u> et IP |
| IPv4 settings                        |                  | IPv6 settings                                 |   |                |
| C Obtain an IP address automatically | C Auto           | C Obtain an IPv6 address automatically (DHCP) |   |                |
| Use the following IP address:        |                  | -C Use the following IPv6 address:            |   |                |
| IP address: 192 . 168 . 1            | . 3              | IPv6 address:                                 |   |                |
| Subnet mask: 255 . 255 . 0           | . 0              | Subnet prefix length:                         |   |                |
| Default gateway: 192 . 168 . 1       | . 254            | Default gateway:                              |   |                |
|                                      |                  |                                               |   |                |

5. 在IP安装程序画面中,按如下步骤更改中继器(T)的网络设置。

| IP地址设置(v4) | 192.168.1.3   |
|------------|---------------|
| 子网掩码       | 255.255.0.0   |
| 默认网关       | 192.168.1.254 |

参考:

在更改网络设置后,稍候数十秒,然后前往下一步。

6. 关闭IP安装程序。

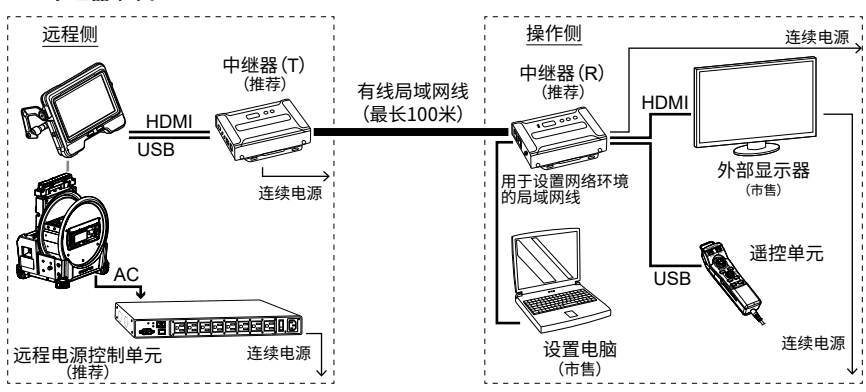

 将连接至设置电脑、用于设置网络环境的局域网线与中继器(T)断开连接,并将其连接至 中继器(R)。

#### 8. 使用有线局域网线将中继器(T)与中继器(R)相连接。

#### 注释:

务必使用局域网线直接连接中继器(T)和中继器(R)。

参考: 局域网线可连接至中继器(R)的[LAN1Port]或[LAN2Port]。

#### 9. 将中继器(R)和外部显示器的电源线连接至电源插座。

中继器(R)的电源和外部显示器开启,并且在ID号码字段(A)中显示数字字符(大约过1分钟后才会显示)。

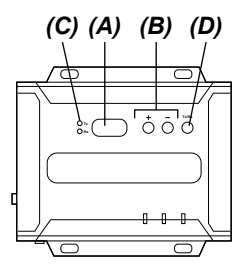

#### 10. 按[+]或[-] 按钮(B),将ID号码字段(A)中的数字字符设为"001"。

#### 参考:

中继器(R)可更改为发射器。检查中继器(R)的LED(Rx)(C)是否开启。如果发射器的LED(Tx)亮起,则按Tx/Rx切换按钮(D)以选择Tx或Rx。

11. 开始设置电脑上的IP安装程序并检查中继器是否被正确识别。

如果中继器未被识别,则检查电缆等的连接。

12. 在IP安装程序画面中,按如下步骤更改中继器(R)的网络设置。

| IP地址设置(v4) | 192.168.1.2   |
|------------|---------------|
| 子网掩码       | 255.255.0.0   |
| 默认网关       | 192.168.1.254 |

参考:

在更改网络设置后,稍候数十秒,然后前往下一步。

#### 13. 禁用设置电脑的无线局域网。

14. 打开网页浏览器并访问以下地址。

http://192.168.1.2/ VE管理器开启并显示中继器(R)的登录画面。

15. 登录至中继器(R)。

使用于步骤"2-2-2 准备IP安装程序"(第11页)所记录的登录ID(用戶水平)和密码登录 至中继器。对于初次登录,显示初始设置向导画面。根据中继器说明手册登录至中继器(R) ,并取消向导画面以将其关闭。

#### 16. 在中继器 (R)的VE管理器画面中,检查VE89x0T和VE89x0R 是否分别显示。

检查中继器(T)和中继器(R)是否被分别识别。 如果中继器未被识别,则检查设备的网络设置或连接配置。

| ATEN   VE管理器                        | 👼 🏟 🗗  |
|-------------------------------------|--------|
| ±+                                  | ☑ 自动应用 |
|                                     |        |
| 版现所有 @ ATEN International Co., Ltd. |        |

17. 在中继器 (R)的VE管理器画面中,点击右上角的设备(设置)图标,然后点击系统设置画面中的<接收器>选项卡。

18. 点击在将鼠标指针置于VE8900R或VE8950R上时出现的▼,然后点击<配置>。

| 😑 R001 | VE8950R | - |
|--------|---------|---|
|        | 配置      |   |
|        |         |   |

显示中继器(R)的设置画面。

#### 19. 按如下步骤进行设置。

| <u>已连接的<sup>-</sup></u><br>USB | ТХ                                                              |                                             | <u>T00</u><br>手动<br>T00 | 1                                   |                                                                                                    |    |
|--------------------------------|-----------------------------------------------------------------|---------------------------------------------|-------------------------|-------------------------------------|----------------------------------------------------------------------------------------------------|----|
| R001 📀                         |                                                                 |                                             |                         |                                     |                                                                                                    |    |
| 名称<br>IP地址<br>已连援的发射器          | VE8950R<br>DHCP<br>系統自动<br>● 手动<br>IP地址<br>子阿珊码<br>网关<br>T001 v | 192 160 1 2<br>255 255 0 0<br>192 160 1 254 |                         | IR/RS232<br>USB<br>快速切換<br>RS232波特率 | <ul> <li>● 摂癌視機場径</li> <li>● 手約 [T001 v)</li> <li>● 開油 視頻時径</li> <li>● 手約 [T001 v)</li> <li>● 手約 [T001 v)</li> <li>● 手約 [T001 v)</li> <li>● 手約 [T001 v)</li> </ul> | 2  |
|                                |                                                                 |                                             | 1                       | 预设                                  | 取消                                                                                                    | 保存 |

20. 点击<保存>。

设置画面关闭,并且画面返回至系统设置画面。

- 21. 接通鼓形单元的电源。
- 22. 检查外部显示器上是否显示系统画面。
- 23. 检查是否可使用遥控单元来操作该系统。
- 24. 将连接至设置电脑、用于设置网络环境的局域网线与中继器 (R) 断开, 然后使用局域网线 连接设置电脑和远程电源控制单元。

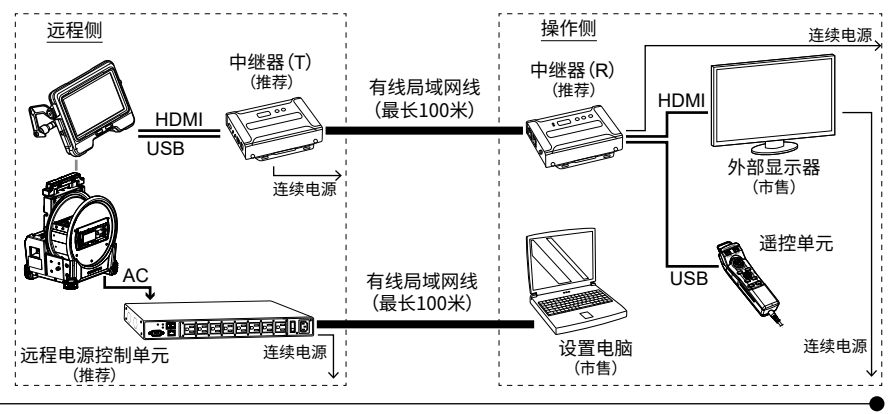

## 2-3 远程操作

可使用遥控单元远程操作系统。

参考:

外部显示器上显示按钮,但无法通过触按外部显示器来操作该系统。

## 2-4 远程关闭电源

- 同时按遥控单元的[THUMBNAIL]按钮和[CENT]按钮2秒或更长时间。 按下按钮数秒后,系统电源关闭。
- 开始设置电脑上的网页浏览器,然后访问以下地址。 http://192.168.1.100/ 即使消息通知您显示网站不安全,仍继续操作。 显示登录画面。
- 根据远程电源控制单元的说明手册登录至节能传感器。
   显示节能传感器画面。
- 将<能源>选项卡上<PDU状态>中的<PDU状态>设为关闭。
   鼓形单元的电源自动关闭。

| NRGeñce<br>PE6108AVA | ()<br>828 | <b>22</b><br>87 | C.         | <b>1</b> : | ( <b>(</b> ))<br>872 | PDU                   |       |       |  |           | <b>ATEN</b> |
|----------------------|-----------|-----------------|------------|------------|----------------------|-----------------------|-------|-------|--|-----------|-------------|
| 连接 设定                |           |                 |            |            |                      |                       |       |       |  | ##B)      | 注明          |
|                      |           |                 |            |            |                      |                       |       |       |  |           | A           |
| -(01) Tequila        |           |                 |            |            |                      |                       |       |       |  |           |             |
|                      |           |                 | PDU状态      |            |                      |                       |       |       |  |           |             |
|                      |           |                 | PDU名称      | 3102       |                      |                       | 最小病界值 | 最大病界值 |  | PDU状态     |             |
|                      |           |                 |            | 合计的电流      |                      | 0.00 A                |       |       |  |           |             |
| (06)                 |           |                 |            | 电压         |                      | 104.70 V              |       |       |  |           |             |
|                      |           |                 |            | 助廠         |                      | 3.0620 W              |       |       |  |           |             |
|                      |           |                 |            | 会计的功能      |                      | 0.3468 KWH            |       |       |  |           |             |
|                      |           |                 |            | 电压频率       | 100.00               | 50.00 HZ              |       |       |  | <b>76</b> |             |
|                      |           |                 | P COTVOARA | 10.004     | 20                   | N/A                   |       | <br>- |  | 美国        |             |
|                      |           |                 |            | E          | 1971                 | N/A                   |       | <br>  |  |           |             |
|                      |           |                 |            |            | 18.2                 |                       |       |       |  |           |             |
|                      |           |                 |            | 版白器2       | 温度                   | N/A                   |       |       |  |           |             |
|                      |           |                 |            |            | 压力                   | N/A                   |       |       |  |           |             |
|                      |           |                 |            |            |                      |                       |       |       |  |           |             |
|                      |           |                 | 捕座状态       |            |                      |                       |       | <br>  |  |           |             |
|                      |           |                 | 电器线座 話座    | 188        |                      | 新座状态                  |       |       |  |           |             |
|                      |           |                 |            |            |                      | #1                    |       |       |  |           |             |
|                      |           |                 | [01] Toqu  | ufa        |                      | <b>川日</b>             |       |       |  |           |             |
|                      |           |                 |            |            |                      | 71                    | 1     |       |  |           |             |
|                      |           |                 | 1021       |            |                      | <b>#日</b> 关:          |       |       |  |           |             |
|                      |           |                 |            |            |                      |                       |       |       |  |           | _           |
|                      |           |                 | [63]       |            |                      | <b>71</b>             |       |       |  |           |             |
|                      |           |                 |            |            |                      | Copyright 2012 ATEN @ |       |       |  |           |             |

## 2-5 远程接通电源

1. 开始设置电脑上的网页浏览器,然后访问以下地址。

http://192.168.1.100/ 即使消息通知您显示网站不安全,仍继续操作。 显示登录画面。

- 根据远程电源控制单元的说明手册登录至节能传感器。
   显示节能传感器画面。
- 将<能源>选项卡上<PDU状态>中的<PDU状态>设为开启。
   鼓形单元和基座单元的电源接通。

| NRGeñce<br>PE6108AVA | 22,<br>Rr | ()<br>日志 | 1     | <b>)</b>   | PDU            |       |  |       |    |        |      | <b>ATEN</b> |
|----------------------|-----------|----------|-------|------------|----------------|-------|--|-------|----|--------|------|-------------|
| 達樓│ 设定               |           |          |       |            |                |       |  |       |    |        | ###) | 注明          |
| PE6108AVA            |           |          |       |            |                |       |  |       |    |        |      |             |
| -{01] Tequila        |           |          |       |            |                |       |  |       |    |        |      |             |
| -(02)                | PDU状态     |          |       |            |                |       |  |       |    |        |      |             |
| -(04)                | PDU名称     |          | 112   |            |                | 局小條界值 |  | 最大编界值 |    | PDU状态  |      |             |
| -{05]                |           | 8        | 计约电流  |            | 0.00 A         |       |  |       |    |        |      |             |
| -{06]                |           |          | Ξ     |            | 104.60 V       |       |  |       | 1  |        |      |             |
| -1071                |           | 1        | a     | -          | 0.0000 W       |       |  |       | 1  |        |      |             |
| [44]                 |           | 2        | 计称功能  |            | 0.3467 KWH     |       |  |       | )  | _      |      |             |
|                      |           | 2        | 电压频率  |            | 49.88 HZ       |       |  |       | 开启 | Barris |      |             |
|                      | PEDIUDAWA | -        |       | EX .       | N/A            |       |  |       |    | 美語     |      |             |
|                      |           | 120      | 00001 | 20A<br>771 | N/A            |       |  |       | -  |        |      |             |
|                      |           | - H      | -     | 22         | N/A            |       |  | -     | -  |        |      |             |
|                      |           | 6        | □₩2   | 28         | N/A            |       |  | 1     |    |        |      |             |
|                      |           |          |       | 医力         | N/A            |       |  |       | ]  |        |      |             |
|                      | 捕座状态      |          |       |            |                |       |  |       |    |        |      |             |
|                      | 电器场座      | 杨庭名称     |       |            | 新雇扶市           |       |  |       |    |        |      |             |
|                      | [0 1]     | Toquila  |       |            | +1<br>英田<br>大) |       |  |       |    |        |      |             |
|                      | 10/21     |          |       |            | 田<br>美術        |       |  |       |    |        |      |             |
|                      | [03]      |          |       |            | 天间 开           |       |  |       |    |        |      |             |

在将PDU状态设为开启约50秒后,在外部显示器上显示适配器选择画面。显示适配器选择 画面的时间取决于网络设置。

(在 <遥控器振动>设为 <开启>时,遥控单元振动。)

### 销售商名称 - 地址

## 仪景通光学科技(上海)有限公司

总部:中国(上海)自由贸易试验区日樱北路 199-9 号 102 及 302 部位 北京分公司:北京市朝阳区酒仙桥路 10 号 1 幢一层 102 室 售后服务热线:400-969-0456

生命科学领域

服务中心

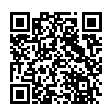

https://www.olympus-lifescience.com/ support/service/

官网

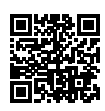

https://www.olympus-lifescience.com

工业领域

服务中心

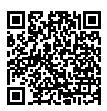

https://www.olympus-ims.com/ service-and-support/service-centers/

官网

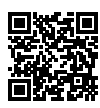

https://www.olympus-ims.com